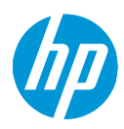

# HP Planet Partners Program User Sign-up Guide - Hardware

## **Table of Contents**

| Introduction      | 3 |
|-------------------|---|
| What is it?       | 3 |
| How does it work? | 3 |
| How can you help? |   |
|                   |   |

| пррепліх п                                 | 4   |
|--------------------------------------------|-----|
| 1 – Sign Up Process                        | 4   |
| 2 - Collection Process                     | 9   |
| 3 - Download of Certificate of Destruction | .14 |
| 4 - Logistics Escalations                  | .17 |

## Introduction

## What is it?

The HP Planet Partners Program for Hardware is an initiative to provide HP customers a way to dispose of used computing equipment in a socially and environmentally responsible manner.

The program offers to take back end of end-of-life HP computing and printing products such as: printers, scanners, fax machines, personal computers, laptops, monitors, handheld devices and associated external components such as cable, mouse and keyboards.

### How does it work?

- Customer to perform self-registration at the HP Planet Partners Program website at <a href="http://www.hp.com/recycle">http://www.hp.com/recycle</a> (Select Country, followed by "Business Equipment").
- Upon filling in the required information into the profile page, the customer will be able to submit the collection request selecting the actual pickup address. Note that customer can add multiple pickup addresses in the profile page.
- HP Planet Partners Program coordinator will then liaise with the customer to advice on the pickup of the HP hardware products.

After submitting the registration, the Portal will send an email containing the customer's account information such as the customer's login username and password to the customer's registered email account.

The products returned through this program will undergo a multi-phase recycling process that reduces them to raw materials such as plastics and metals.

Please refer to Appendix A for the sign up & collection process.

## How can you help?

Follow the registration process and ensure that you read and accept the terms and conditions of the Program such as:

- Minimum collection volume is 500kg.
- Only HP branded products are returned. Non-HP products are not accepted (subject to some conditions).
- Products are properly packed in compliance with applicable legal requirements for safe transportation.
- Products should not have been dismantled, re-assembled or contaminated bio chemically or by radiation. Broken display monitors will not be accepted.
- Deletion of all confidential and proprietary data is done before disposal.
- Products collected will not be returned after it leaves Customer's premises.

## Appendix A: Sign Up and Collection Process

## A1- Sign Up Process

- 1. Accessing HP Planet Partners Program Website

  - 1a. Go to <u>www.hp.com/recycle</u>.1b. Select your country page from the drop-down
  - 1c. Click on the icon for Business Equipment

|                                                                                                    | RECY                                                                                               | CLE                                                                              |                                                                                   |
|----------------------------------------------------------------------------------------------------|----------------------------------------------------------------------------------------------------|----------------------------------------------------------------------------------|-----------------------------------------------------------------------------------|
| REGION ~     COUNTRY ~       4 Items × Singapore                                                                                                    | 1b                                                                                                 |                                                                                  |                                                                                   |
|                                                                                                    | •<br>•<br>•<br>•<br>•<br>•<br>•                                                                    |                                                                                  |                                                                                   |
| ORIGINAL HP INK AND TONER CARTRIDGES,<br>AND SAMSUNG TONER CARTRIDGES<br>Recycle ink and toner cartridges,<br>Laser/et maintenance parts & supplies | BUSINESS EQUIPMENT<br>Custom recycling, with pickup, free<br>recycling, certificate of destruction | HP 3D CONSUMABLES<br>Recycle used Original HP agent<br>printheads and cartridges | SHOP FOR A REPLACEMENT<br>Shop for new HP print supplies and<br>hardware products |

#### February 2020

2. Accessing the Hardware Planet Partners Program Form

User will be directed to the country recycling page.
2a. Click on "Enterprise".
2b. Under "Enterprise" page, look for click "here "" and click on it.
2c. Terms and Conditions of the Program are found in the country page.

## HP Planet Partners Program

Enterprise 2a

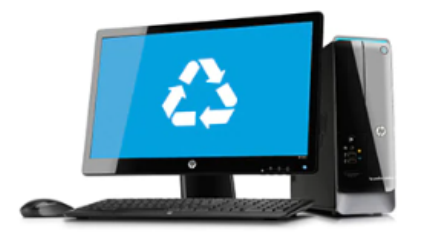

HP provides easy, secure, and responsible ways to retire your IT products. HP Planet Partners celebrates 25 years.

Learn more

## Enterprise Business & Public Sector

Terms & Conditions

+

To request for this service, click here to fill in a request form on HP's partner website. Firsttime customers will need to do a self-registration. Please read the Terms & Conditions below or on the form carefully before submitting a request.

HP's appointed logistics service provider will contact you to arrange a pickup schedule. The pickup will be carried out within 5 working days from your submission in general.

**2c** 

#### **Further Resources**

Supplies Recycling Planet Partners Return & Recycling Program - Global Sustainability Home

User will then be directed to HP's Partner Website to access the Hardware Planet Partners Program Form.

3. Customer who is first time participating in the Planet Partners Program must complete the sign up process to create a user account. This is a one-time sign up process.

| 3a. Click on "S               | ign Up". |                                    |                      |                  |       |                    |
|-------------------------------|----------|------------------------------------|----------------------|------------------|-------|--------------------|
|                               |          |                                    |                      |                  |       | My Account   Login |
|                               |          |                                    |                      |                  |       |                    |
|                               | The Proc | duct Take-Back                     | Form                 |                  |       |                    |
| Sign Up<br>FAQs<br>Contact us | 3a       | The Pi<br>Log<br>Pas<br>Lan<br>For | roduct Tal<br>in ID: | ke-back Solution | Login |                    |

3b. On the "Sign Up Form", fill in all the required mandatory information in the fields marked with exclamation mark. Scroll up and down to access the complete form.

3c. Click "Submit" after completion of all information.

| <u> </u>                 |     |    |
|--------------------------|-----|----|
| Account Management       |     |    |
| Login ID:                | 0   |    |
| New Password:            | 0   | 3b |
| Confirm New<br>Password: | 0   |    |
| Requestor Information    |     |    |
| Customer Type:           | ▼ ● |    |
| Salutation:              | ▼ ● |    |
| Full Name:               | 0   |    |
| Telephone Number:        | 0   |    |
| Collection Details       |     |    |
| Company Name:            | 0   |    |
| Pickup Address:          | 0   |    |
| Country:                 | ▼ ● |    |
| State/Province/Region:   | 0   |    |
| City/District*:          |     |    |

3d. After completion of the sign up form, user will receive an automated email notification with the Login ID and Password. Below is an example.

| Subject: | RE: Your Registration with HP Planet Partners Program                                                                                                    |
|----------|----------------------------------------------------------------------------------------------------|
|          | This is a system generated email, please write to <u>hp-ptb@teckwah.com.sg</u> if you have queries on your collection request.                                                                                                    |
|          | ***************************************                                                                                                    |
|          | Dear XXX                                                                                                    |
|          | Thank you for participating in the HP Planet Partners Program!                                                                                                    |
|          | Please find below your Login ID and password to access our online application form                                                                                                    |
|          | Login ID xxx@gmail.com<br>Password: password                                                                                                    |
|          | If you have any further query, please send an email to <u>hp-ptb@teckwah.com.sg</u> quoting your Login ID listed above.                                                                                                    |
|          | For more information on HP Recycling Program, please visit <u>www.hp.com/recycle</u><br>For collection request and/or recycling bin request, please login through <u>http://hp-recycle.vinfiniti.biz/mainHome.action?language=EN</u> |
|          | Best regards,<br>HP Planet Partners Program                                                                                                    |
|          |                                                                                                    |

February 2020 If the user has multiple/different addresses participating in the HP Planet Partners Program, these locations have to be registered as well.

3e. Click on "Add Multiple Collection Address".

| (hp                                                                                                    | Profile                                                                                              |
|----------------------------------------------------------------------------------------------------|----------------------------------------------------------------------------------------------------|
| Menu<br>Supplies Take-Back<br>Hardware Take-Back<br>Supplies Request List<br>Hardware Request List<br>Profile | Account Management       Login ID:       New Password:       Confirm New       Password:             |
|                                                                                                    | Requestor Information       Customer Type:       Salutation:       Ful Name:       Telephone Number: |
|                                                                                                    | Collection Details Company Name: Pickup Address: Country: State/Province/Region: Cky/District*:      |
|                                                                                                    | Add Multiple Colection Addresses Update                                                              |

User will be directed to the "Add Multiple Collection Addresses".

#### 3f. Click on "Add new".

3g. Fill up the required information in the pop up box shown and click "submit" after completion. All fields marked with exclamation mark are mandatory fields. 3h. Click on the "submit" button once you have verified that the information keyed is accurate.

| enu                   |    | Add Ne | ew d <b>3f</b> elected 🥥 Delete S            | elected   🛗 Filter  | By*                  |                |      |   |
|-----------------------|----|--------|----------------------------------------------|---------------------|----------------------|----------------|------|---|
| Supplies Take-Back    |    | Compa  | any Name Pickup Address                      | Postal Code         | Country              | State/Province | City |   |
| Supplies Request List | 9  | HP Ad  | dress of the minimum of the test of the test |                     |                      |                |      |   |
| Hardware Request List | 10 | Неи    | Company Name:                                |                     |                      |                |      | 0 |
| ofile                 | 11 | Не     | Didum Address                                |                     |                      |                |      |   |
|                       | 12 | Am     | Pickup Address:                              |                     |                      |                |      |   |
|                       | 13 | Wip    | Country:                                     | Singapore           |                      |                | ~    |   |
|                       | 14 | Wip    | State/Province/Region:                       |                     |                      |                | *    |   |
|                       | 15 | Wip    | City/District *:                             |                     |                      | 3g             | ~    |   |
|                       | 16 | VVip   | Postal Code:                                 |                     |                      |                |      | 0 |
|                       | 17 | ME     | Contact Name:                                |                     |                      |                |      | 0 |
|                       | 18 | HP     |                                              |                     |                      |                |      | Š |
|                       | 19 | HS     | Contact Number:                              |                     |                      |                |      | U |
|                       | 20 | HS     | Contact Email:                               |                     |                      |                |      | 0 |
|                       | 21 | Frie   | Alternate Contact Name:                      |                     |                      |                |      |   |
|                       | 22 | Cit    | Alternate Contact Number:                    |                     |                      |                |      |   |
|                       | 24 | Cit    | Alternate Contact Email:                     |                     |                      |                |      |   |
|                       | 25 | Cit    |                                              |                     |                      |                |      |   |
|                       | 26 | Cit    | * For cities that are not listed             | d, kindly email you | r query to: hp-ptb@t | eckwah.com.sg  |      |   |
|                       | 27 | She    |                                              |                     |                      |                |      |   |
|                       | 20 | OK     |                                              |                     |                      |                |      |   |

## **A2- Collection Process**

 User can go directly to HP partner's website at <u>http://hp-recycle.vinfiniti.biz/mainHome.action?language=EN</u> to access the Hardware Planet Partners Program form. Note that you must have a user account in order to raise a pickup request.

1a. At the log in page, user needs to enter his Email ID and Password before proceeding to click on "Login".

|            |               |                                                | My Account   Login |
|------------|---------------|------------------------------------------------|--------------------|
|            |               |                                                |                    |
|            | The Product T | ake-Back Form                                  |                    |
| Sign Up    |               | The Product Take-back Solution                 |                    |
| FAQs       |               | Login ID:                                      |                    |
| Contact us |               | Password:<br>Language: English 💙               |                    |
|            |               | Ta Login<br>Forgot your user name or password? |                    |
|            |               | 0                                              |                    |
|            |               |                                                |                    |
|            |               |                                                |                    |

2. User fills up details in the Hardware Planet Partners Program form to trigger a pickup request.

2a. Select and click on "Hardware Take-Back". The user information will auto populated.2b. If user is requesting for other pickup locations under the same user account, click on "Pick Up Address" in the form to choose the correct address accordingly.

| Menu<br>Supplies Take-Back<br>Collection Details<br>Company Name:<br>Pickup Address:<br>Profile<br>Country:<br>State/Province/Region:<br>City/District*:<br>Postal Code:<br>Country:<br>Postal Code:<br>Country:<br>Postal Code:<br>Country:<br>Country:<br>Countr |                                                  | Hardware Take-Bac  | k      |    |
|----------------------------------------------------------------------------------------------------|--------------------------------------------------|--------------------|--------|----|
| Supplies Request List         Hardware Request List         Profile         Virginian Structure         State/Province/Region:         City/District*:         Postal Code:         Output                                                                                                    | Menu<br>Supplies Take-Back<br>Hardware Take-Back | Collection Details | ~      | ]  |
| Hardware Request List<br>Profile<br>Country:<br>State/Province/Region:<br>City/District*:<br>Postal Code:<br>Output:<br>City/District Numerical Code:                                                                                                    | Supplies Request List                            | Pickup Address:    | •      | Zb |
| City/District*:                                                                                                    | Hardware Request List<br>Profile                 | Country:           | *<br>* |    |
|                                                                                                    |                                                  | City/District*:    | *      | ]  |

2c. Scroll through the page to fill in the required information.

ii.

- i. Fill in the quantity information next to the hardware type that you will be returning.
  - Fill in the required information under "Packaging Details".

| (hp                                                                                                    | Hardware Take-I                                                                                                    | Back                                                         |              |
|----------------------------------------------------------------------------------------------------|----------------------------------------------------------------------------------------------------|--------------------------------------------------------------|--------------|
| Menu<br>Supplies Take-Back<br>Hardware Take-Back<br>Supplies Request List<br>Hardware Request List<br>Profile | Product Quantity Desktop Computer: Laptop Computer: Monitor: Printing Device (Printer/Copier/Plotter etc.): Server Rack: Server: Others": Please fill in the quantity of "Others: include batteries, n Packaging Details | 0 0 0 0 0 0 0 0 0 0 0 0 0 0 0 0 0 0 0                        | 2ci          |
|                                                                                                    | <ul> <li>Request for Packing Servic</li> <li>Request for Tail-gate Truck</li> <li>Number of Boxes:</li> <li>Number of Pallets:</li> <li>Volume[m3]:</li> <li>Weight[kg]:</li> <li>* The minimum pickup v</li> </ul>      | e<br>k and Pallet Jack 0 0 0 0 0 0 0 0 0 0 0 0 0 0 0 0 0 0 0 | <b>2</b> cii |

iii. Click on "I agree to the Terms and Conditions" after completing all information in the form.iv. Clicks "Submit" for the request to be processed.

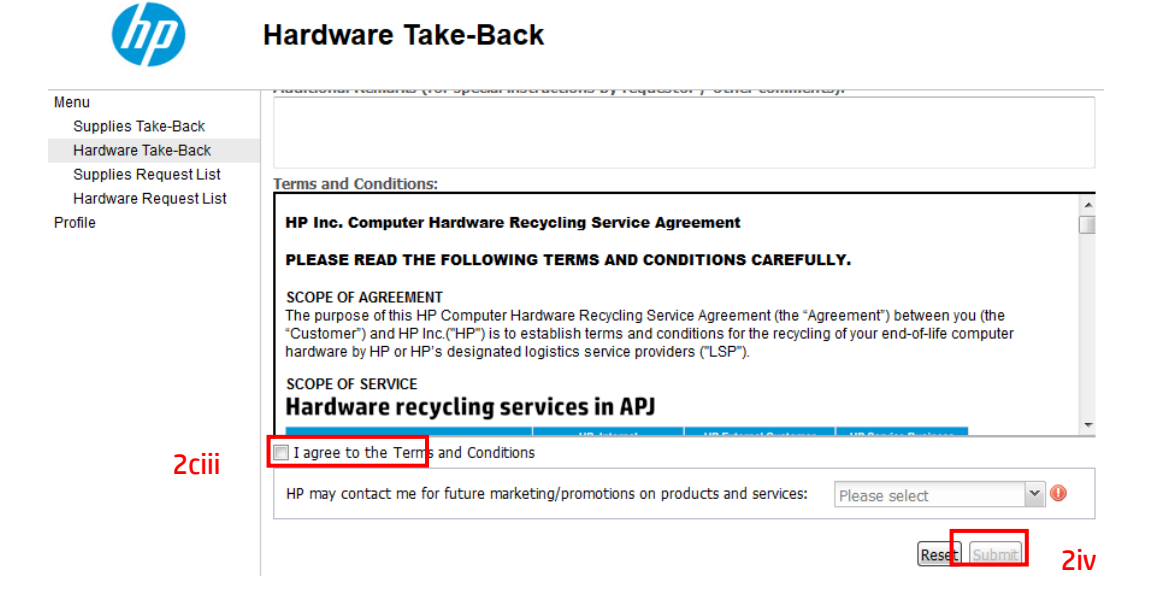

3. User will receive an automated email attached with a packing list after the Hardware Planet Partners Program form is submitted.

Refer to Fig 3a for a sample of the automated job email. Every request will be marked with a system generated job ID for reference.

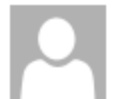

Wed 10/30/2019 10:43 AM

HP-RECYCLE@teckwah.com.sg

Customer Details-Australia-Canberra-2019-10-30-HW-AU-19-0022

To Lee, Yoke Har Agnes (CW)

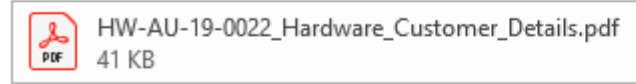

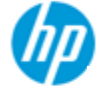

Dear agnes,

Thank you for participating in the HP Planet Partners Program!

Your recycling pick-up is being scheduled. Please note your request Reference No. HW-AU-19-0022.

Company Name: Teckwah Test AU Name of Contact: agnes Customer Type: HP Channel Partners Pickup Address: Teckwah Test AU State/Province/Region: Australian Capital Territory City/Districts: Canberra Country: Australia Postal Code: 2345 Contact No: 1345 Email Address: yoke-har-agnesl@hp.com Alternative Contact: AltContact Email: Addtional Requirement:

We acknowledge your commitment to a sustainable future and look forward to your continued support.

Best regards, HP Planet Partners Program Team

To modify or cancel your request or for any other query, please write to us at <u>hp-ptb@teckwah.com.sg</u> quoting your Reference No. Fig 3a- Automated Job Email notification sample Refer to Fig 3b for a sample of the packing list attached to the automated mail. User to ensure logistics vendor signed off the packing list when the hardware products are collected.

| teckv                                              | vah 🔭                              |                                    | P                        |  |  |
|----------------------------------------------------|------------------------------------|------------------------------------|--------------------------|--|--|
| HP Planet                                          | Partners Progra                    | m Packing List -                   | Hardware                 |  |  |
| Request ID                                         | HW-AU-19-0022                      |                                    |                          |  |  |
| Date of Request                                    | 2019-10-30                         |                                    |                          |  |  |
| Company Name                                       | Teckesh Test AU                    |                                    |                          |  |  |
| Name of Contact                                    | agnes                              |                                    |                          |  |  |
| Pick-Up Address                                    | Teckesh Test AU                    |                                    |                          |  |  |
| State/Province/Region                              | Australian Capital Territory       |                                    |                          |  |  |
| City/Districts                                     | Centrers                           |                                    |                          |  |  |
| Country                                            | Australia                          |                                    |                          |  |  |
| Postal Code                                        | 2345                               |                                    |                          |  |  |
| Contact No.                                        | 1345                               |                                    |                          |  |  |
| Email Address                                      | yoka-har-agnesi@hp.com             |                                    |                          |  |  |
| Alt Contact Name                                   |                                    |                                    |                          |  |  |
| Alt Contact No.                                    |                                    |                                    |                          |  |  |
| Alt Contact Email                                  |                                    |                                    |                          |  |  |
| No of box(es)                                      | 0                                  | No of pallet(s)                    | 0                        |  |  |
| Additional Remarks                                 |                                    |                                    |                          |  |  |
| Equipment Description                              | City                               | Equipment Description              | Qty                      |  |  |
| Desktop Computer:                                  | 22                                 | Server Rack:                       | 0                        |  |  |
| Laptop Computer:                                   | 0                                  | Server:                            | 0                        |  |  |
| Monitor:                                           | o                                  | Others:                            | 0                        |  |  |
| Printer Device:                                    | o                                  |                                    |                          |  |  |
| By signing this form:                              |                                    |                                    |                          |  |  |
| 1) The outlomer transfers the l                    | ful title of the products included | In this pecking list to the recipi | est.                     |  |  |
| 2) The customer declares that                      | the products do not contain bro    | ken CRTs and LCDs.                 |                          |  |  |
| 3) The customer declares that                      | the products have not been exp     | coard to rediation, chemicals or   | biochemical aubstances.  |  |  |
| 4) The customer scimowiedge<br>Customer's premise. | a that the equipment will not be   | returned once the equipment h      | as been removed from the |  |  |
| 5) The outlomer confirms that                      | to the best of his knowledge, or   | etridges have been removed fro     | m the printers.          |  |  |
| Customer                                           |                                    | Logistics Provider                 |                          |  |  |
| Transfer From:                                     |                                    | Received By:                       |                          |  |  |
| Defe:                                              |                                    | Date:                              |                          |  |  |
| Signature:                                         |                                    | Signature:                         |                          |  |  |
| Logistics Provider                                 |                                    | Recycler                           |                          |  |  |
| Trensfer From:                                     |                                    | Received By:                       |                          |  |  |
| Dete:                                              |                                    | Date:                              |                          |  |  |
| Signature:                                         |                                    | Signature:                         |                          |  |  |
| Total weight(Kg):                                  |                                    | Total weight(Kg):                  |                          |  |  |

Fig 3b – Packing List sample

4. User can also review their request status.

#### February 2020

4a. At the user profile page, click on "Hardware Request List".

|    | (IIP)                 | Hardware Request List |                   |                 |           |              |           |                    |  |
|----|-----------------------|-----------------------|-------------------|-----------------|-----------|--------------|-----------|--------------------|--|
|    | Menu                  |                       | Request ID        | Date Of Request | Status    | Contact Name | City      | Date of Collection |  |
|    | Supplies Take-Back    | 1                     | HW-SG-17-00000223 | 2017-06-13      | COLLECTED | Sam          | Singapore | 2017-06-15         |  |
| 4a | Hardware Take-Back    | 2                     | HW-SG-17-0000030  | 2017-01-26      | RECYCLED  | Chandra      | Singapore | 2017-02-09         |  |
|    | Supplies Request List | 3                     | HW-SG-17-00000029 | 2017-01-26      | RECYCLED  | Sam          | Singapore | 2017-02-09         |  |
|    | Hardware Request List | 4                     | HW-SG-17-00000028 | 2017-01-26      | RECYCLED  | Sam          | Singapore | 2017-02-07         |  |
|    | Profile               |                       |                   |                 |           |              |           |                    |  |

## A3 – Download of Certificate of Destruction Process

1. Customers can write in to request for Certificate of Disposal. An email notification will be sent to customers when the certificate is ready.

1a. On the email notification, click on to "here".

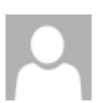

Wed 10/30/2019 10:50 AM HP-RECYCLE@teckwah.com.sg HPI PPP HW Email Notification to download the Certificate of Disposition and Asset Recovery

To Lee, Yoke Har Agnes (CW)

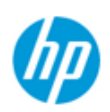

Dear agnes,

This is to notify that your Certificate of Disposition and Asset Recovery issued against request Reference no. **HW-AU-19-0022** is now available.

1 a
Please click here to download the certificate.

For any further query related to this request, please send an email to <u>PPP Helpdesk</u> quoting the reference number.

We'd love to hear about your recent experience with us. Please click here to access our short survey and share your feedback.

Thank you for participating in HP Planet Partners Program and look forward to your continued support!

Best regards, HP Planet Partners Program Team

This is a system generated email. Please write to hp-ptb@teckwah.com.sg for any query on HP Planet Partners Program

| The Product Take-back Solution              |
|---------------------------------------------|
| Login ID:<br>Password:<br>Language:         |
| Login<br>Forgot your user name or password? |
|                                             |

1b. Login to the Portal using your registered email address and password.

### 1c. Select "Hardware Request List".

| (p)                                                                                                    | The Product Take-Back Form                                             |
|----------------------------------------------------------------------------------------------------|------------------------------------------------------------------------|
| Menu<br>Supplies Take-Back<br>Hardware Take-Back<br>Supplies Request List<br>Hardware Request List<br>Profile | 1c                                                                     |
|                                                                                                    | Privacy Policy   @2009 Teckwah Logistics Pte Ltd. All Rights Reserved. |

1d. Select the Request ID to generate the Certificate of Destruction. The Certificate of Destruction is only ready if the status is "RECYCLED".

| (IP)                                                                                                    | Hardware Red                                          | quest List           |                     |                   |                  |              |                    |   |  |
|----------------------------------------------------------------------------------------------------|-------------------------------------------------------|----------------------|---------------------|-------------------|------------------|--------------|--------------------|---|--|
| Menu                                                                                                    | Request ID                                            | Date Of Request      | 9                   | Status 1          | Contact Name     | City         | Date of Collection |   |  |
| Supplies Take-Back                                                                                            | 1 HW-SG-17-0000002                                    | 2017-01-12           | F                   | RECYCLED          | Chng Lilian      | Singapore    | 2017-01-12         |   |  |
| Hardware Take-Back                                                                                            | 2 HW-HK-17-0000001                                    | 2017-01-12           | F                   | RECYCLED          | Chng Lilian      | Hong Kong 香港 | 2017-01-12         |   |  |
| Hardware Request List<br>Profile                                                                              |                                                       |                      |                     |                   |                  |              |                    | = |  |
|                                                                                                    | < III                                                 |                      |                     |                   |                  |              |                    |   |  |
| Menu<br>Supplies Take-Back<br>Hardware Take-Back<br>Supplies Request List<br>Hardware Request List<br>Profile | 14 4 Page 1 of 1 >> 1 20 40 Lines / Page * Displaying |                      |                     |                   |                  |              |                    |   |  |
|                                                                                                    | Desktop Computer                                      | Laptop Computer      | Monitor             | Printing De       | vice Server Rack | Server Ot    | hers               |   |  |
|                                                                                                    | There is no data to show in th                        | iis grid             |                     |                   |                  |              |                    |   |  |
|                                                                                                    | •                                                     |                      |                     |                   |                  |              |                    | Þ |  |
|                                                                                                    |                                                       | Privacy Policy   @20 | 09 Teckwah Logistic | s Pte Ltd. All Ri | ights Reserved.  |              |                    |   |  |

### 1e. Right click & select "Print eCOD".

| (IP)                  | Hardware Red                                    | quest List           |           |                 |               |              |                    |    |
|-----------------------|-------------------------------------------------|----------------------|-----------|-----------------|---------------|--------------|--------------------|----|
| Menu                  | Request ID                                      | Date Of Request      | Status    | Co              | ntact Name    | City         | Date of Collection |    |
| Supplies Take-Back    | 1 HW-SG-17-0000002                              | 2017-01-12           | RECY      | CLED Ch         | ng Lilian     | Singapore    | 2017-01-12         |    |
| Hardware Take-Back    | 2 HW-HK-17-0000001                              | Brint oCOD           | RECY      | CLED Ch         | ng Lilian     | Hong Kong 香港 | 2017-01-12         |    |
| Supplies Request List |                                                 | PhileCOD             |           |                 |               |              |                    |    |
| Profile               |                                                 |                      |           |                 |               |              |                    |    |
| Trone                 |                                                 |                      |           |                 |               |              |                    | =  |
|                       | •                                               |                      |           | 111             |               |              |                    |    |
|                       | 4 4 Page 1 of 1 →                               | 🛛 🕅  🤃 40 Lines / Pa | ige *     |                 |               |              | Displaying 1 - 2   | of |
|                       | Desktop Computer                                | Laptop Computer      | Monitor F | rinting Device  | Server Rack S | Server O     | thers              |    |
|                       | There is no data to show in th                  |                      |           |                 |               |              |                    |    |
|                       |                                                 |                      |           |                 |               |              |                    |    |
|                       |                                                 |                      |           |                 |               |              |                    | -  |
|                       | Desktop Computer There is no data to show in th | Laptop Computer      | ge • F    | 'rinting Device | Server Rack S | Server O     | Displaying 1 - 2   | 10 |

Privacy Policy | @2009 Teckwah Logistics Pte Ltd. All Rights Reserved.

#### 2. Once the eCOD is generated, you may proceed to print or save it.

February 2020

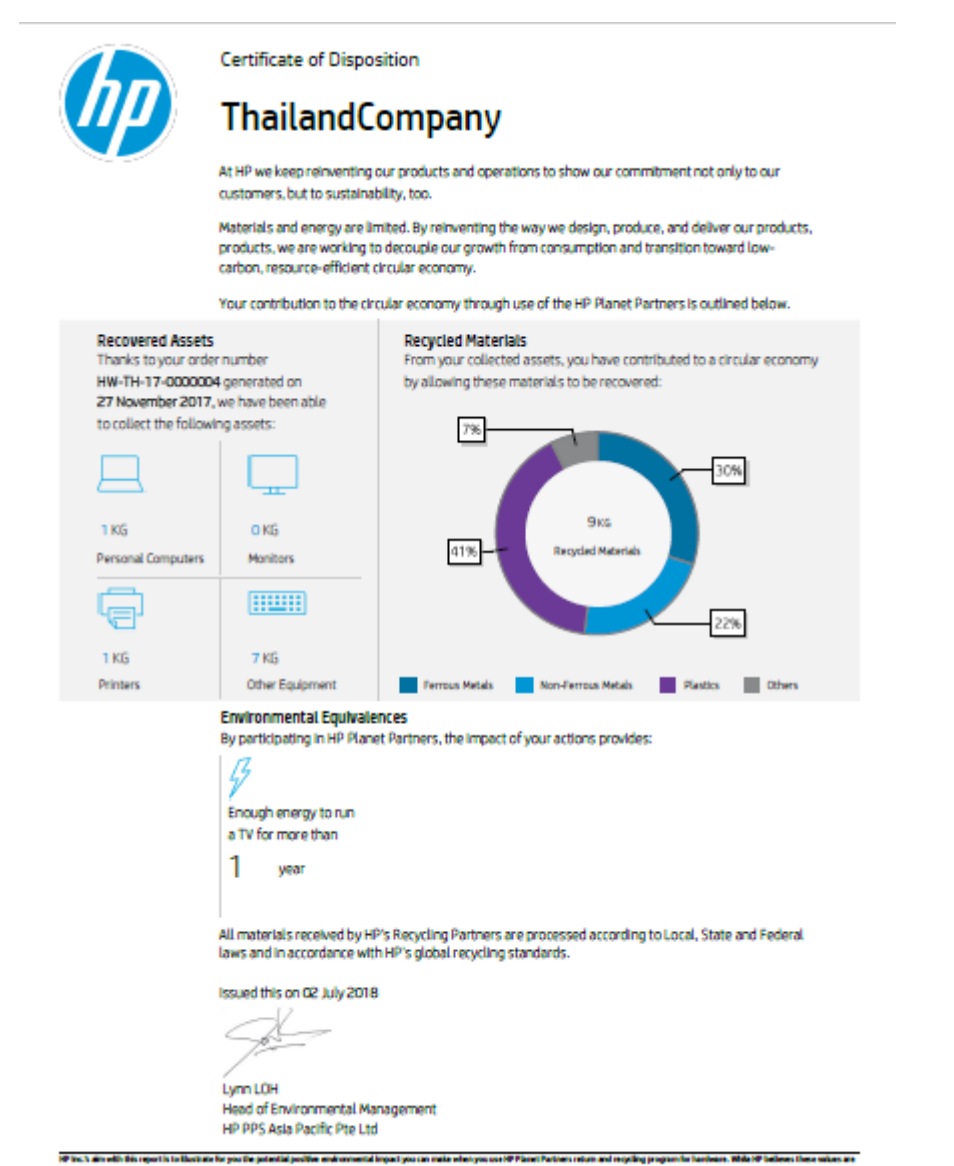

(Pite): An other than the first part is presented presented presented in part parts are interesting on your of Pite). Since its interest parts presented in the part is presented in parts presented in the parts presented in the

Ma Account 11 mm

### **A4- Logistics Escalations**

- For any logistics issues that the customer encountered, requestor may contact Teckwah Logistics Helpdesk at hp-ptb@teckwah.com.sg for assistance.
- In general, the common logistics issues that customer will encounter are:
  - Collection request city is not listed in the drop down list.
  - No response from logistics provider after collection request had been submitted.
  - Change in pick up details.
  - No email notification received after request had been submitted.
  - Collection did not take place as scheduled by Logistics Service Provider (LSP).
- From Internet Explorer ( ), user may encounter site display problem or system response issue due to view compatibility issue. You may rectify this problem with IE by fixing the display problems with its Compatibility View (please see the following url: <a href="http://windows.microsoft.com/en-SG/internet-explorer/use-compatibility-view#ie=ie-11">http://windows.microsoft.com/en-SG/internet-explorer/use-compatibility-view#ie=ie-11</a>
- User may also click onto the "FAQ" button on the login page of the Portal for assistance to the usual queries or issues frequently encountered.

|            | The Product Take-Back Form     |
|------------|--------------------------------|
| tion its   | The Product Take-back Solution |
| sign op    | Login ID:                      |
| FAQs       | Password:                      |
| Contact us | Language: English              |
|            |                                |
|            |                                |
|            |                                |

- For any escalation that are sent to the helpdesk, please provide the below information to facilitate the team in providing the necessary assistance.
  - Job reference ID
  - Company Name/ Pick Up location details
  - Date of Request